|                                                                                                    | Mesleğinize güç katan yazılımlar sunar                                                                          |
|----------------------------------------------------------------------------------------------------|----------------------------------------------------------------------------------------------------|
| TEKNIK DESTEK                                                                                                   |                                                                                                    |
| LANICI DENETIM AYARLARI DEĞİŞTİRME                                                                              |                                                                                                    |
| <u>Program kısayolu ile çalıştırıldığında ekrana aş</u>                                                         | <u>ağıdaki uyarı .</u>                                                                                          |
| uyarı penceresini kaldırmak için ne yapmalıyın                                                                  | <u>n?</u>                                                                                                    |
|                                                                                                    |                                                                                                    |
|                                                                                                    |                                                                                                    |
| Kullanici Hesabi Denetimi                                                                                       | ×                                                                                                    |
| Pillingeren bis unungun ait bu ung                                                                              | ulamanın                                                                                                    |
| sibazunzda dağıriklik yapmarına iz                                                                              | unamanin'                                                                                                    |
| istinar musumuz?                                                                                                | II VEITIEK                                                                                                    |
| isuyor musunuz:                                                                                                 |                                                                                                    |
|                                                                                                    | The second second second second second second second second second second second second second second second se |
| and and any                                                                                                    |                                                                                                    |
| caticad.exe                                                                                                    | Concernance of the second                                                                                       |
| Caticad.exe<br>Yayıncı: Bilinmiyor                                                                              |                                                                                                    |
| caticad.exe<br>Yayıncı: Bilinmiyor<br>Dosya kaynağı: Bu bilgisayardaki sabit sürücü                             |                                                                                                    |
| caticad.exe<br>Yayıncı: Bilinmiyor<br>Dosya kaynağı: Bu bilgisayardaki sabit sürücü<br>Diğer ayrıntıları göster |                                                                                                    |
| caticad.exe<br>Yayıncı: Bilinmiyor<br>Dosya kaynağı: Bu bilgisayardaki sabit sürücü<br>Diğer ayrıntıları göster |                                                                                                    |

| GOKSOYAZILIM                                                        |             | Mesleğinize güç katan yazılımlar sunar.        |  |
|---------------------------------------------------------------------|-------------|------------------------------------------------|--|
| TEKNİK DESTEK                                                       |             |                                                |  |
| • Denetim masasına gi                                               | iriş yapılı | r.                                             |  |
| <b>Tümü</b> Uygulamalar Belgeler Web                                | Diğer 🔻     | 😡 … ×                                          |  |
| n iyi eşleşme                                                       |             |                                                |  |
| Denetim Masası<br>Uygulama                                          |             |                                                |  |
| lygulamalar                                                         |             | Denetim Masası                                 |  |
| PC Sistem Durumu Denetimi                                           | >           | Uygulama                                       |  |
| yarlar                                                              |             | L                                              |  |
| Denetimli klasör erişimi                                            | >           | 🖾 Aç                                           |  |
| Kullanıcı Hesabı Denetimi ayarlarını<br>değiştir                    | >           | Percent                                        |  |
| Gözle denetim ayarları                                              | >           | Kullanıcı Hesanları                            |  |
| Denetimler ve düğmeler için<br>etkilesim ipuclarını duyun           | >           | Program kaldır                                 |  |
| <ul> <li>Uygulama ve tarayıcı denetimi</li> </ul>                   | >           | Güç Seçenekleri                                |  |
| Düğmeler ve diğer denetimler için<br>bağlam okuma sırasını değiştir | >           | Aygıtlar ve Yazıcılar                          |  |
| /eb'de ara                                                          |             | 鹶 Tarih ve Saat                                |  |
| O denetim - Web convolation bak                                     | >           | 🔗 🛛 Tarih, saat veya sayı biçimlerini değiştir |  |
| denetiti - web sonuçianna bak                                       | -           | 🗳 Tarihi ve saati ayarla                       |  |

## Bilgisayarınızın ayarlarını düzenleyin

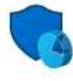

Sistem ve Güvenlik Bilgisayar durumunu gözden geçir Dosya Geçmişi ile dosyaların yedek kopyalarını kaydet Yedekleme ve Geri Yükleme (Windows 7) Ağ ve Internet

Ağ durumunu ve görevlerini görüntüle

Donanım ve Ses Aygıtları ve yazıcıları görüntüle Aygıt ekle Sık kullanılan taşınabilirlik ayarlarını düzenle

0

Programlar Program kaldır Görüntüleme ölçütü: Kategori 🔻

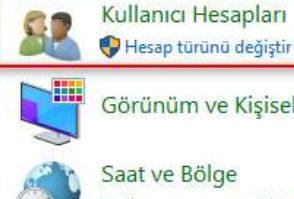

Görünüm ve Kişiselleştirme

Saat ve Bölge Tarih, saat veya sayı biçimlerini değiştir

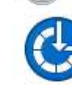

Erişim Kolaylığı Windows'un ayarları önermesine izin ver Görünümü en iyi duruma getir

"Kullanıcı hesapları" yazısına tıklayın

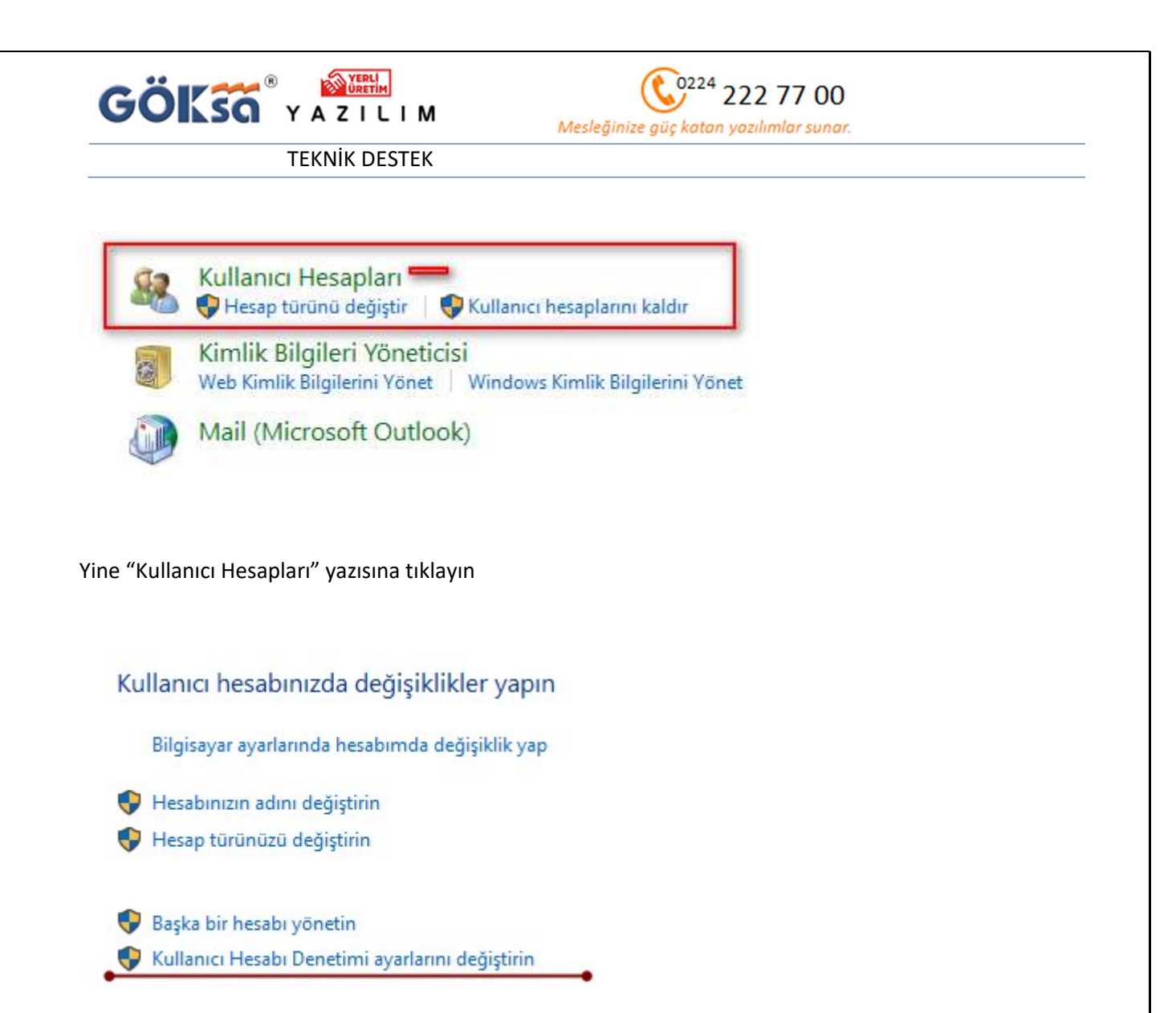

"Kullanıcı Hesabı Denetim ayarlarını değiştirin" tıklayın

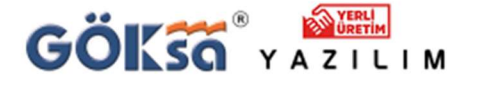

Mesleğinize güç katan yazılımlar sunar.

TEKNİK DESTEK

## Bilgisayarınızdaki değişikliklerle ilgili olarak ne zaman uyarı verileceğini seçin

Kullanıcı Hesabı Denetimi, zararlı olabilecek programların bilgisayarınızda değişiklik yapmasını engellemeye yardımcı olur.

Kullanıcı Hesabi Denetimi ayarları hakkında daha fazla bilgi ver

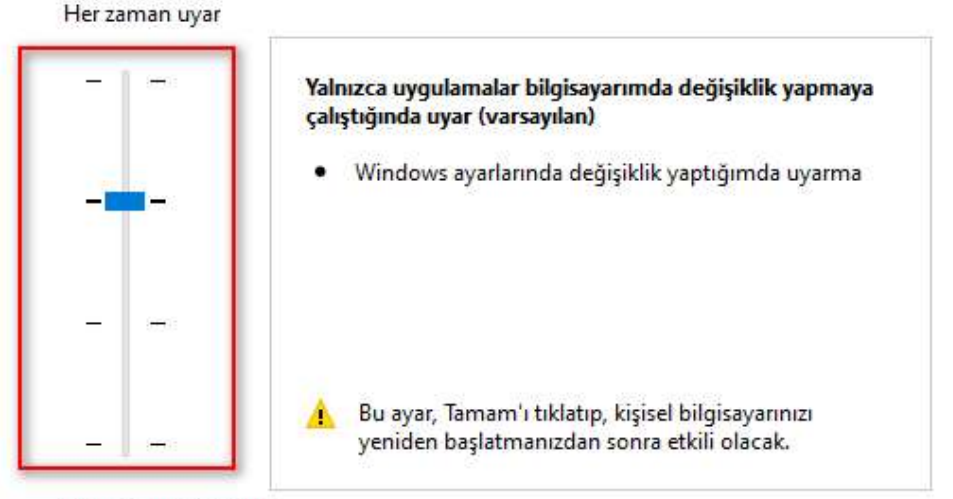

Hiçbir zaman uyarma

Şekil buna benzer geliyorsa;

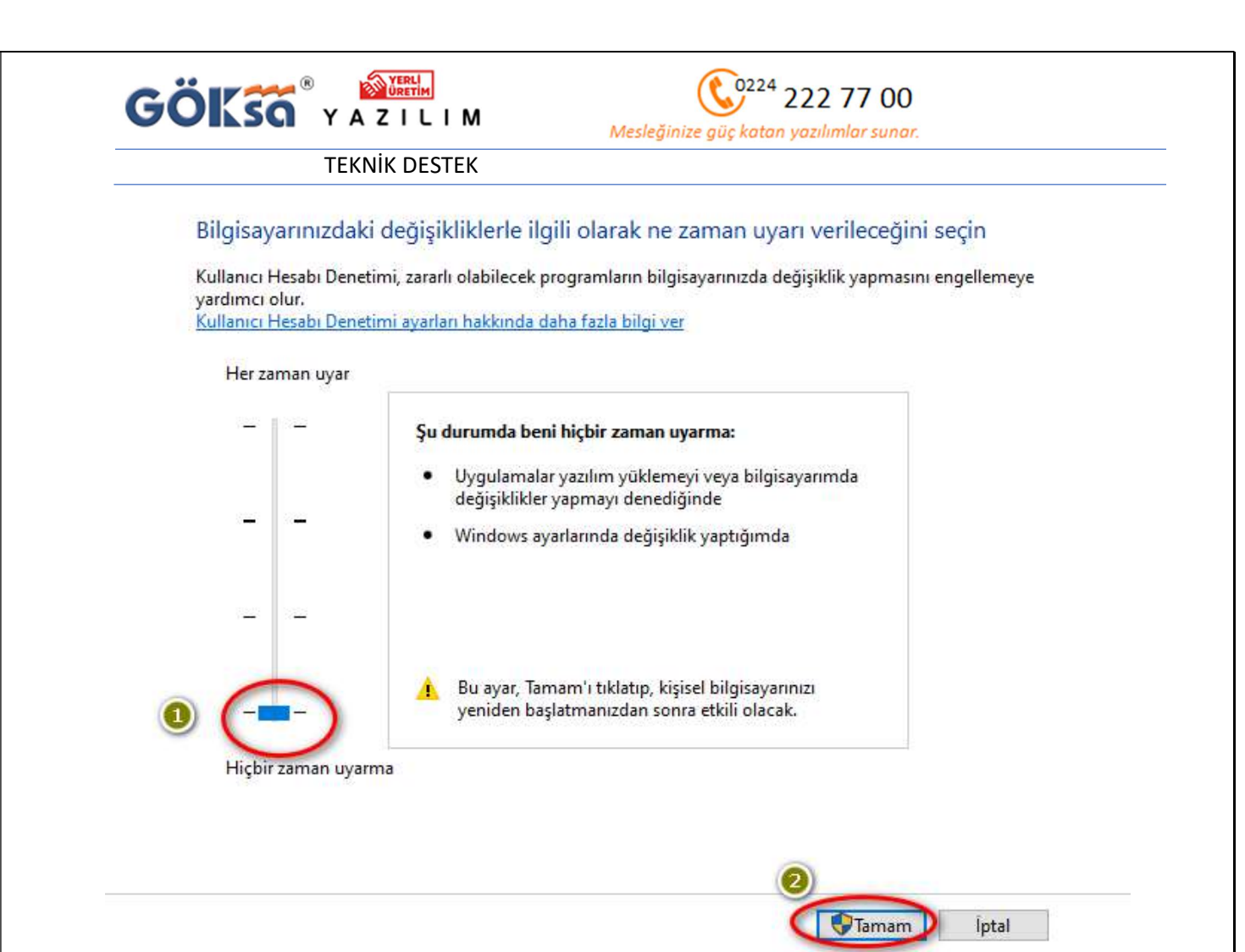

Bu hale getirip Tamamı tıklayın.

Bu işlemlerden sonra bilgisayarı kapatım yeniden açın